This tech note describes the process to download new firmware in the Rapidlogger systems.

#### Downloading firmware in New Generation Rapidlogger Units

Rapidlogger units equipped with Colfire Processors can be re-flashed this way. If you had purchased a Rapidlogger unit manufactured after Jan 2015 then it is equipped with a Coldfire processor.

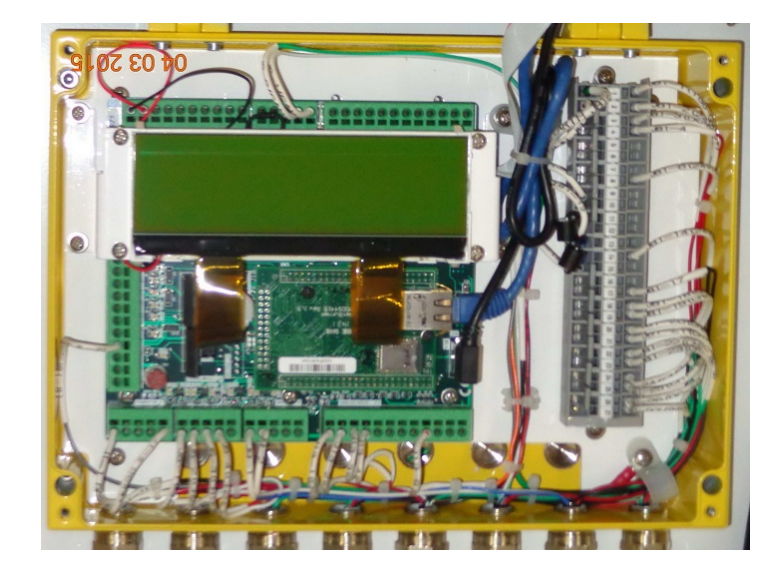

In order to install firmware into one of the panels access to a desktop pc or a laptop pc equipped with a wired Ethernet port is necessary.

Connect the Rapidlogger Ethernet port to the Ethernet port of the PC with a straight through CAT5/CAT6/Ethernet cable. On some units equipped with a WiFi access point this process can be done of the WiFi network. The cover to the panels does not have to be opened for this purpose.

The user would need to use the software utility called AutoUpdate.exe for this purpose. If the AutoUpdate.exe utility is not available to you on the Rapidlogger installation flash drive, then please download it from the Rapidlogger website in the download area.

| apidlogg              | ger Sy  | stem    |
|-----------------------|---------|---------|
| AutoUpdate V2.2       |         | ×       |
| IP address: 192 . 168 | . 0 . 5 | Find    |
| Reboot when complete  | Update  | Dismiss |
|                       |         |         |

Figure 8

Once installed run the Autoupdate.exe utility and the screen would shown in Figure 8 would appear. Click on Browse button, Select the firmware file as shown in Figure 9.

| 🎦 Open                                                                   |                                                                                                    | ×                                                                       |
|--------------------------------------------------------------------------|----------------------------------------------------------------------------------------------------|-------------------------------------------------------------------------|
| Look in:                                                                 | 🐌 tmp 💽 🗢 🔁 📸 📰                                                                                                  | -                                                                       |
| Recent Places<br>Pesktop<br>Desktop<br>Libraries<br>Computer<br>Computer | Name  FranceDocumentsForJLG  RapidloggerColdFireVersion8_6v_ReleaseVersion_APP.s19  KeepForAMonth                | Date modified<br>3/31/2016 1:24 4<br>5/14/2016 11:20<br>5/11/2016 11:33 |
|                                                                          | < <u> </u>                                                                                                    | F.                                                                      |
|                                                                          | File name:     RapidloggerColdFireVersion8_6v_ReleaseVersic       Files of type:     Application Files *_APP.s19 | <u>O</u> pen<br>Cancel                                                  |

Figure 9

Press OPEN to select and load the file. Now click on FIND, then on the following dialog box select MOD5441X as shown in Figure 10.

| Find Netburners |                                       | <b>x</b>            |
|-----------------|---------------------------------------|---------------------|
| Select an NNDK  | 🔽 M0D5441X at 192.168.0.5 running :RL | 0G 1.0.02 @ NNDK265 |
| Search Again    |                                       |                     |
|                 |                                       |                     |
|                 | ОК                                    | Cancel              |

Figure 10

Press OK. Now the Autoupdate Utility windows should look like Figure 11.

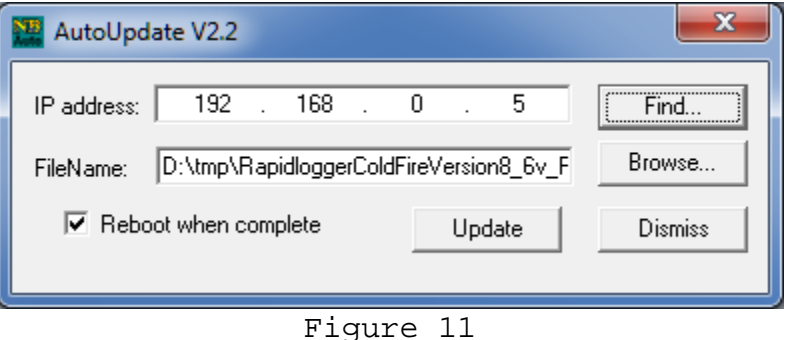

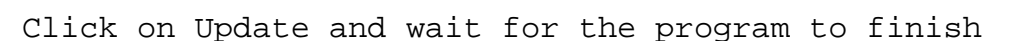

| Program Netburner | ×      |
|-------------------|--------|
| Percent Complete  |        |
|                   | Cancel |

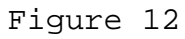

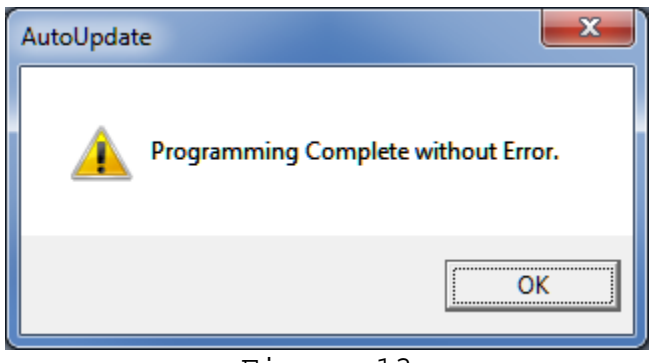

Figure 13

### Troubleshooting:

If connection fails then one of the following problems has occurred A) Ethernet connection has not been made

B) The TCPIP address on the PC is not in the same subnet as the Rapidlogger. Temporarily set PC TCPIP address to 192.168.0.4

In rare instances it may happen that the unit was power cycled or reset during the firmware upgrade process and the upgrade fails. In this case

the unit can be placed in an "alternate boot" mode by shorting jumper pins of terminal TP1 during power up.

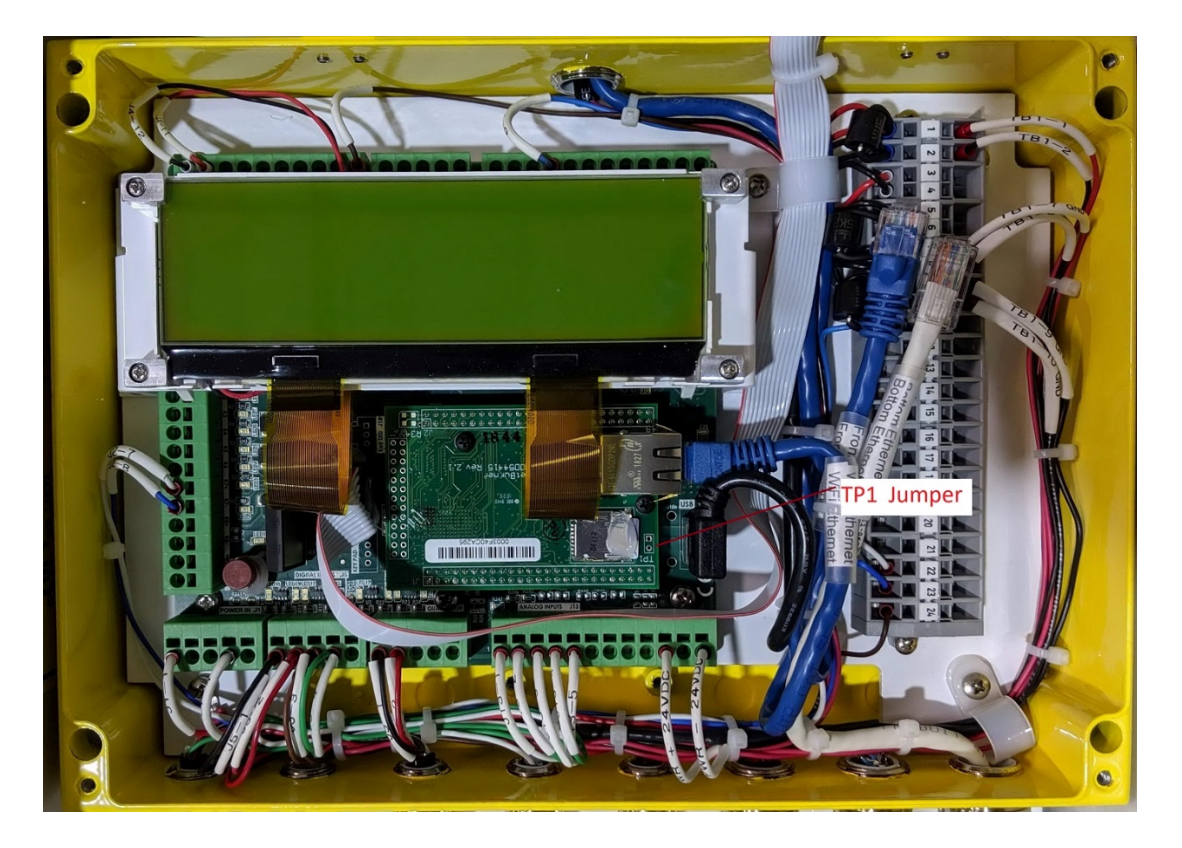

Once the unit is placed in this mode then follow then start the autoupdate utility as normal but select the Alternate Monitor Image.

| Find Netburners |        | $\times$ |
|-----------------|--------|----------|
| Select an NNDK  |        | _        |
| Search Again    |        |          |
|                 | Cancel |          |

Upload the firmware as normal

#### Downloading firmware in 1<sup>st</sup> Generation Rapidlogger Units

Rapidlogger units equipped with ST10F269 or C167CS CPUs can be reflashed this way. These units look like the following

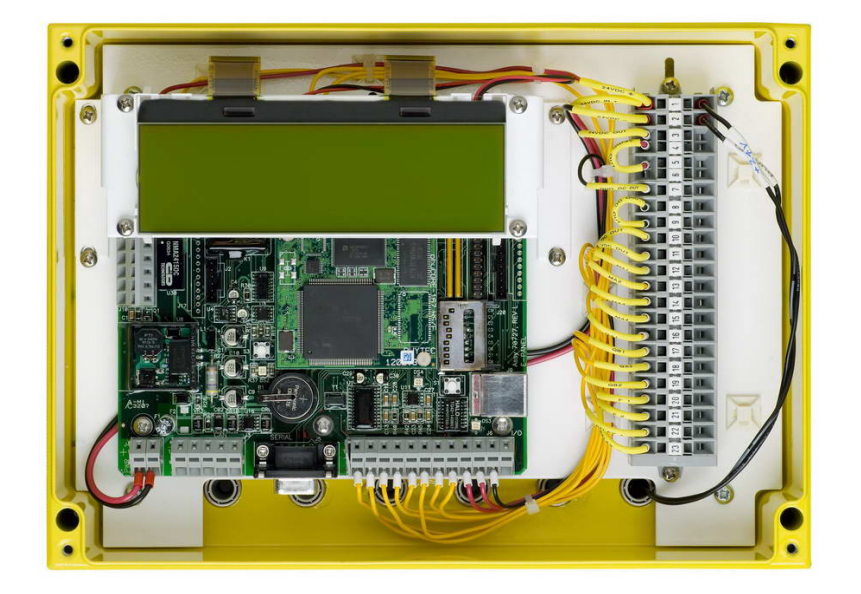

In order to install firmware into one of the panels access to a desktop pc or a laptop pc equipped with a serial port is necessary. Connect the Rapidlogger serial port to the COM port of the PC with a straight through DE-9 cable. On some panels due to space restrictions this may only be possible by means of a ribbon cable type DE-9 cable. The cover to the panels would have to be opened for this purpose.

The user would need to user the software utility called Flashtools3 for this purpose. If the Flashtools3 utility is not already installed in your computer please install it at this time. This would require unzipping the contents of the file called Flashtools3.zip and running the included setup program.

| lashTools 3 not registered                                                                                                    |  |  |
|----------------------------------------------------------------------------------------------------|--|--|
| le Connection Config ?                                                                                                    |  |  |
| 🖆 💱 🐙 🥂 🚱 🗊                                                                                                    |  |  |
| Connect   FlashInfo   Download   Protected Areas Info                                                                                                    |  |  |
| ■ COMBI-MODUL           ■ PHYTEC phyCORE-167 HSE             ■ DIPMODUL           ■ How to enter the Bootstrap Loader Mode:             ■ KITCON           ■ To enter the Bootstrap Loader Mode:             ■ MICROMODUL           ■ To enter the Bootstrap Loader Mode:             ■ MICROMODUL           ■ one the Bootstrap Loader Mode:             ■ MICROMODUL           ■ one the Bootstrap Loader Mode:             ■ MICROMODUL           ■ one the Bootstrap Loader Mode:             ■ MICROMODUL           ■ one the Bootstrap Loader Mode:             ■ MICROMODUL           ■ one the Bootstrap Loader Mode:             ■ phyCORE           ■ first release the Reset (S2) and Boot (S1) buttons on the Boot button (S1)                ■ phyCORE:          ■ phyCORE:                ■ phyCORE:           ■ phyCORE:             ■ phyCORE:           ■ phyCORE:             ■ phyCORE:           ■ phyCORE: <tr< td=""></tr<> |  |  |
| Connect 🗖 activate automatic BOOT/RESET signal                                                                                                    |  |  |
| ady                                                                                                    |  |  |

Figure 1

Once installed run the Flashtools3 utility and the screen would shown in Figure 1 would appear. Select the phyCORE-167HSE as shown. You may need to click on the config menu option and select the correct serial port for your computer. If the baudrate is not selected you should select 19200 bauds.

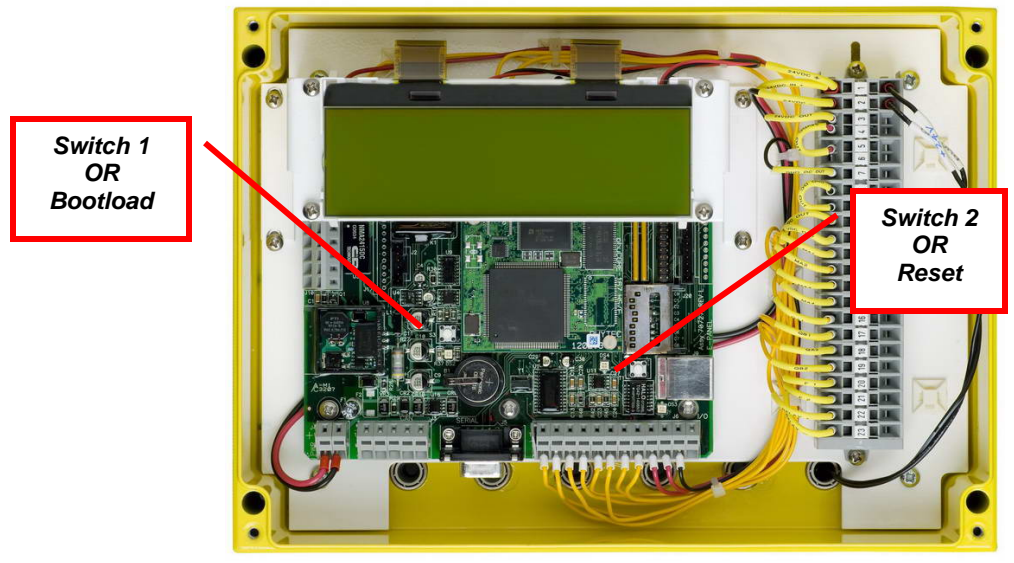

Figure 2

Now it is time to put the Rapidlogger in bootloader mode. This is done by pressing switch 1 and holding it down and then pressing switch 2, releasing it and then releasing switch 1. If done correctly the

Rapidlogger will not boot back up into its normal startup screen. (Refer to Figure 2 for switch locations).

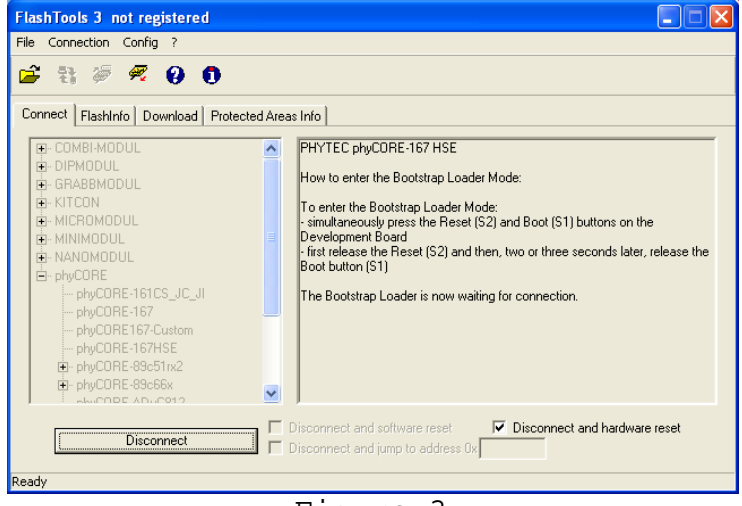

Figure 3

Once this is done click the connect button on the Flashtools3 program. If all is correct then the Flashtools program will communicate with the Rapidlogger and the program screen will change to look as shown in figure 3. If some error message appears stating that there was a problem in connecting to the board, then again making sure to press the switches in the correct sequence. Also ensure that the serial communication cable is connected properly.

| FlashTools 3 not registered                         |
|-----------------------------------------------------|
| File Connection Config ?                            |
| 🖆 월 🖉 🦧 🕢 🗊                                         |
| Connect   Flashinfo Download   Protected Areas Info |
| File information                                    |
| File loaded:                                        |
| File size:                                          |
| File date / time :                                  |
| Download size:                                      |
| Download                                            |
| ✓ Erase chip                                        |
| Erase needed sectors                                |
| Ir download Start                                   |
| Ready                                               |

Figure 4

One the program connects properly to the Rapidlogger, click on the Download tab in the program and check the Erase Chip check box as shown in figure 4.

| FlashTools 3 not registered                         | FlashTools 3 not registered                           |
|-----------------------------------------------------|-------------------------------------------------------|
| File Connection Config ?                            | File Connection Config ?                              |
| 🗃 💱 🖗 🧶 🕖 🛈                                         | 🖆 🐮 🖉 🧖 🥹 🛈                                           |
| Connect   FlashInfo Download   Protected Areas Info | Connect   Flashinfo   Download   Protected Areas Info |
| File information                                    | File information                                      |
| File loaded: C:\tmp\rapidlogger12.hex               | File loaded: C:\tmp\rapidlogger12.hex                 |
| File size: 630.921 kBytes                           | File size: 630.921 kBytes                             |
| File date / time : 03/01/09 22:46:27                | File date / time : 03/01/09 22:46:27                  |
| Download size: 260.749 kBytes                       | Download size: 260.748 kBytesOpen                     |
| Download                                            | Download                                              |
| ₩ Erase chip                                        | ₩ Erase chip                                          |
| Erase needed sectors                                | Erase needed sectors                                  |
| C download Start                                    | V download                                            |
| Ready                                               | Programming flash                                     |

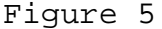

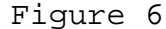

Click on the Open button and select the proper flash hex file from the file selection dialog box. If done correctly the file will be loaded and the file name will appear in the program window as shown in figure 5. The flash hex file always has the extension ".hex" and will usually have a name like "rapidlogger12.hex" etc.

The numbers in the name would change depending on the firmware version. Once download starts properly the program dialog box will look like Figure 6. The download will take up to 10 minutes. Once complete the program dialog box will look like figure 7.

| FlashTools 3 not registered                     |       |
|-------------------------------------------------|-------|
| File Connection Config ?                        |       |
| 🚔 🤀 🐖 🥹 🗊                                       |       |
| Connect FlashInfo Download Protected Areas Info |       |
| File information                                |       |
| File loaded: C:\tmp\rapidlogger12.hex           |       |
| File size: 630.921 kBytes                       |       |
| File date / time : 03/01/09 22:46:27            |       |
| Download size: 260.748 kBytes                   | Open  |
| Download                                        |       |
| I Frase chip                                    |       |
| Erase needed sectors                            |       |
| 🔽 download                                      | Start |
| Download ready                                  |       |

Figure 7

Do not disturb the program in the middle of the download. If too many programs are running during the flash download the download can fail and would have to be restarted.

#### Troubleshooting:

If connection fails then one of the following problems has occurred

- A) Serial cable not connected properly
- B) PC serial port not working
- C) Panel was not correctly placed in serial boot mode
- D) Incorrect CPU selected

If connection takes place correctly but download fails then one of the following problems has occurred

- A) PC serial port interrupt problems
- B) CPU too busy
- C) Flash ROM not erased
- D) Incorrect CPU selected